# 一次性创业资助网办简易操作教程

1.第一步:登录进入网办前台系统(网办网址: http://gzlss.hrssgz.gov.cn/cas/login?tdsourcetag=s\_pcqq\_aiomsg),点击菜单 劳动就业—专项资金—专项资金申请,选择补贴类型为一次性创业资助。

| 网上眼冬十斤         | 温馨提示                                                                                            |
|----------------|-------------------------------------------------------------------------------------------------|
| 一广州市人力资源和社会保障局 | 1、推荐使用IE内核浏览器,如IE8,360浏览器等。                                                                     |
|                | 2、 个人登录帐号是个人身份证, 2014年以后新参保的用户的密码是个人社保号, 2014年以前<br>条件的用户的密码沿用中网本密码, 你用,直沿修改社家和的,初始密码是10分数字的本人社 |
| 뮹.             | 参保时用户时运用和旧构初运用。《如来一直发修改过运用时,初始运用是10位数字时)入社<br>保号,社保号不足10 位的,前面加1,中间补0,例如原社保号为"3467368"的对应密码应该   |
| 71             | 为"1003467368")。                                                                                 |
|                | 3、单位登录帐号是单位编号,第一次使用的单位,可通过"忘记密码"功能,按照操作提示自                                                      |
| 正码:            | 行获取系统密码也可携带相关资料到各区社保前台获取登陆密码(携带的资料详见登陆操作指引)。单位用户警录时,单位社保另的时空码不需要输入。                             |
|                | 4、第一次登录本系统的用户,在登录后系统会要求补充手机号码和邮箱等信息,同时要求修改                                                      |
|                | 密码,请按照提示进行操作。                                                                                   |
| 登录 📀           | 5、一天内输错6次密码,账号会被冻结,第二天0点将自动取消冻结。                                                                |
|                | 6、首次登录用户,信息校验失败超过\$次账号会被冻结,必须到社保窗口才能解锁(不是第二<br>王白动密告)。                                          |
|                |                                                                                                 |

|                     | 厅<br>源和社会保障局 2018年11月12日 星期— 广州 🛛 🗟 新聞 🎽 🕐                           |
|---------------------|----------------------------------------------------------------------|
| 常用功能 社保综合           | 养老保险 失业保险 工伤保险 生育保险 医疗保险 仲裁院 劳动就业 劳动监察 劳动鉴定 技能鉴定 技工教育 职业培训 劳动关系 市场中心 |
| ▶ 就业登记              | 首页>>公共服务网办>>专项资金录入                                                   |
|                     | 补贴类型                                                                 |
| ▶ 台港澳人员就业许可申<br>请   | <ul> <li>◎ 招用工社保补贴和岗位补贴</li> <li>◎ 创业企业保险补贴和岗位补贴</li> </ul>          |
| ▶ 台港澳人员就业许可申<br>请宣询 | ◎ <u>租金</u> 利贴                                                       |
| ▶ 台港澳人员就业许可历<br>史查询 |                                                                      |
| ▶ 台港澳人员就业许可其<br>他功能 |                                                                      |
| ▶ 专项资金              |                                                                      |
| <i>专项资</i> 金申请      |                                                                      |
| 专项资金提交              |                                                                      |
| 专项资金查询              |                                                                      |
| 政策信息查询              |                                                                      |

## 2.第二步:点击下一步,勾选阅读声明,进入申请页面,选择补贴项目为一次性创业资助补贴,录入身份证号回车,选择后 带出此人员信息

|                                | <b>厅</b><br>源和社会保障局 |              |         | 2018年1            | 月12日 星期一「              |                                        | )<br>19. <b>18.19 - 18.1</b> | <b>0.461</b> 系统: | AB: 0/0 🙆 [        | * ()    |
|--------------------------------|---------------------|--------------|---------|-------------------|------------------------|----------------------------------------|------------------------------|------------------|--------------------|---------|
| 常用功能 社保综合                      | 养老保险 失业保险           | 工伤保险   生育保险  | 医疗保险 1  | 中裁院 劳动就业          | 劳动监察 劳动器               | 鉴定 技能鉴定                                | 技工教育                         | 职业培训             | 劳动关系 市场中心          |         |
| ▶ 就业登记                         | 首页>>公共服务网办>         | >一次性创业资助或创业表 | 带动就业补贴  |                   |                        |                                        |                              |                  |                    |         |
|                                | 一次性创业资助或创业          | 上带动就业补贴      |         |                   |                        |                                        |                              |                  |                    |         |
| ▶ 台港澳人员就业许可申                   | 申报年月(YYYYMM)        | 201812       |         | 补贴项目              | <ul> <li>一次</li> </ul> | 11111111111111111111111111111111111111 | 创业带动就业                       | LANDI            |                    |         |
| H                              | 单位信息(单位信息都          | 是自动带出来的,银行信  | 息可录入)   |                   |                        |                                        |                              |                  | (/)                |         |
| ▶ 台港澳人员就业许可申                   | *单位社保编号             | 97 ** 01     |         | *统一社会信用代码或        | È册号 91440:             | ** A5AL ** OR                          |                              | *单位名称            | 广州 ** 贸易有限公司       |         |
| 请查询                            | *创业成立日期             | 2017-11-08   |         | *1                | ¥系人 汤**                |                                        |                              | *联系电话            | 1331 ** 321        |         |
| <ul> <li>台港澳人员就业许可历</li> </ul> | *开户银行               | 中国工商银行股份有限   | 公司广州来来该 | * <del>7</del> 7, | 日名称 广州 **              | 贸易有限公司                                 |                              | "银行帐号            | 3602 ** 09200 ** 8 | 4       |
| 史自动                            | *审核单位               | 广州市海珠区       |         |                   |                        |                                        |                              |                  |                    |         |
| ▶ 台港澳人员就业许可其<br>他功能            | 一次性创业资助创业人          | 员信息          |         |                   |                        |                                        |                              |                  |                    |         |
|                                | *人员类别               | 请选择          |         | *uE1              | 井类型 居民身                | 労证(户口簿)                                | Ŧ                            | *证件号码            | 44011 ** 4040 ** 6 |         |
| ▶ 专项资金                         | ·                   | 杜**          |         |                   | 性别                     |                                        | ¥                            | *出生日期            | 1964-04-02         | <u></u> |
| 专项资金申请                         | 年龄                  | 54           |         | 高等学校学             | <b>上类别</b> 请选择         |                                        | v                            | 是否本市             | 是                  | *       |
| <b>左顶姿</b> 令握众                 | 就业失业手册号             |              |         |                   |                        |                                        |                              |                  |                    |         |
| <#Q.m.m.x                      |                     |              |         |                   | 存提支                    |                                        |                              |                  |                    |         |
| 专项资金查询                         | 提示:此类补贴按两           | 所个月的申报周期申    | 请,受理日期  | 月为每个申报周期单         | 数月的1至20-               | 号。                                     |                              |                  |                    |         |
| 政策信息查询                         |                     |              |         |                   |                        |                                        |                              |                  |                    |         |

#### 3.第三步:点击保存,则弹出附件上传页面。

#### 人员类别选择非登记失业人员时,均须弹出附件上传页面

|                                        | 厅<br>原和社会保障局          |                                                                                                    |           | 2018年11月12日                                                                                                    | · 星期一 广州 (贸易有限公    | n <b>26 - 2</b> 1 | <b>1996日</b> 、系统 | :iae: 0/0 🟠 🔀       | C        |
|----------------------------------------|-----------------------|----------------------------------------------------------------------------------------------------|-----------|----------------------------------------------------------------------------------------------------|--------------------|-------------------|------------------|---------------------|----------|
| 常用功能 社保综合                              | 养老保险 失业保险             | 工伤保险 生育保险                                                                                                    | 医疗保险      | 仲裁院 劳动就业 劳动监察                                                                                                    | 冬 劳动鉴定 技能鉴定        | 技工教育              | 职业培训             | 劳动关系 市场中心           |          |
| ▶ 就业登记                                 | 首页>>公共服务网办>           | >一次性创业资助或创业者                                                                                                    | 动就业补贴     |                                                                                                    |                    |                   |                  |                     |          |
|                                        | 一次性创业资助或创业            | 上带动就业补贴                                                                                                    |           |                                                                                                    |                    |                   |                  |                     |          |
| ▶ 台港澳人员就业许可申                           | 申报年月(YYYYMM)          | 201812                                                                                                    |           | 补贴项目                                                                                                    | ◎一次性创业资助补贴 《       | 创业带动就业            | L补NJL            |                     |          |
| 请                                      | 单位信息(单位信息都            | 是自动带出来的,银行信                                                                                                    | 息可录入)     | 12 - Marco - Carlo - Carlo - C |                    |                   |                  |                     |          |
| ▶ 台港澳人员就业许可申                           | *单位社保编号               | 9737****                                                                                                    |           | * 统一社会信用代码或注册号                                                                                                    | 9144****MA5A****0R |                   | *单位名称            | 广州****贸易有限公司        |          |
| 请查询                                    | *仓业成立日期               | 2017-11-08                                                                                                    |           | *联系人                                                                                                    | <b>3</b> ****      |                   | *联系电话            | 1331****321         |          |
| <ul> <li>台港澳人员就业许可历</li> </ul>         | *开户银行                 | 中国工商银行股份有限                                                                                                    | 公司广/****支 | *开户名称                                                                                                    | 广州**** 贸易有限公司      |                   | *银行帐号            | 360200****200****84 |          |
| 史宣词                                    | *审核单位                 | 广州市海珠区                                                                                                    | •         |                                                                                                    |                    |                   |                  |                     |          |
| <ul> <li>台港澳人员就业许可其<br/>他功能</li> </ul> | 一次性创业资助创业人            | 员信息                                                                                                    |           |                                                                                                    |                    |                   |                  |                     |          |
|                                        | *人员类别                 | 登记失业人员                                                                                                    |           | *证件类型                                                                                                    | 居民身份证(户口簿)         | ×                 | *证件号码            | 4401****64040****6  |          |
| ▶ 专项资金                                 | ✓ 姓名                  | )<br>「新設生水」人品                                                                                                    | 1         | 性别                                                                                                    | 男                  | Y                 | *出生日期            | 1964-04-02          | <b>m</b> |
| 专项资金申请                                 | 年龄                    | 夏员转业退役军人职业学校学生                                                                                                    |           | 高等学校学生类别                                                                                                    | 请选择                | Ψ.                | 是否本市             | 是                   | •        |
| <b>车顶次会</b> 提会                         | 就业失业手册号               | 技工院校学生<br>出国(境)留学人员<br>計447期難人员                                                                                                    |           |                                                                                                    |                    |                   |                  |                     |          |
| マ州東並定文                                 |                       | A A A A A A A A A A A A A A A A A A A                                                                                                    |           | 保存                                                                                                    | 提交                 |                   |                  |                     |          |
| 专项资金查询                                 | <sub>根子</sub> ,此迷沐贴按面 | 5个日的由据思期由                                                                                                    | 语 感理日期    | 11为每个由据图 111 单数目的                                                                                                    | 如至20是              |                   |                  |                     |          |
| 政策信息查询                                 |                       | 1,111,111,1 |           | ער/אפ+ראניידין <del>יי</del> יויים ו                                                                                                    | JTE20-7 0          |                   |                  |                     |          |

#### 例如选择人员类别为普通高等学校学生,则弹出毕业证或学生证或在校证明的附件上传页面

|                                          | <b>厅</b><br>源和社会保障局                                                               |                                          |                                           |            | 2018年         | 11月12日 星    | 期一 广州     | 段易有限公        | 司 盘好 • 201 | <b>9%15</b> 1 £9 | \$消息: 0/0  | <b>1</b> | * | Ċ |
|------------------------------------------|-----------------------------------------------------------------------------------|------------------------------------------|-------------------------------------------|------------|---------------|-------------|-----------|--------------|------------|------------------|------------|----------|---|---|
| 常用功能 社保综合                                | 养老保险 失业保险                                                                         | 工伤保险   生                                 | 育保险 医疗保险                                  | 仲裁院        | 劳动就业          | 劳动监察        | 劳动鉴定      | 技能鉴定         | 技工教育       | 职业培训             | 劳动关系       | 市场中心     |   |   |
| ▶ 就业登记                                   | 首页>>公共服务网办                                                                        | >>一次性创业资料                                | 助或创业带动就业补贴                                |            |               |             |           |              |            |                  |            |          |   |   |
| ▶ 台港澳人员就业许可申<br>请                        | 申报年月(YYYYMM)                                                                      | @201812                                  |                                           | 初时         | 页目            | 0           | 一次性创出     | 上资助补贴 💿      | 创业带动就生     | 上补闭店             |            |          |   |   |
| <ul> <li>▶ 台港澳人员就业许可申<br/>请查询</li> </ul> | <ul> <li>申位信息(申位信息)</li> <li>● 专项资金补贴附件标</li> <li>● http://10.147.23.4</li> </ul> | 都是自动帝国来的<br>材料上传 网页对<br>18:8801/gzlss_we | • 银灯信息回求人)<br>活框<br>b/business/front/tber | npfund/ini | tupload.xhtml | ?fid=002296 | 197762201 | 1812&rylb=15 | &ccd001=0  | 022&Rnd=0        | .931012727 | 8727628  | x |   |
| ▶ 台港澳人员就业许可历<br>史查询                      | 首页>>公共服务网办>><br>序号                                                                | > 附件上传                                   | 所需材料                                      |            |               | 村非          | 叫范例       | 已上传页数        |            |                  | 操作         |          |   |   |
| ▶ 台港澳人员就业许可其<br>他功能                      | 1 毕业证或学生                                                                          | 生证或在校证明*                                 |                                           |            |               |             |           |              |            |                  | ◆<br>请点击上  | (後       | ō |   |
| ▶ 专项资金                                   |                                                                                   |                                          |                                           |            |               |             |           |              |            |                  |            |          |   |   |
| 专项资金申请                                   |                                                                                   |                                          |                                           |            |               |             |           |              |            |                  |            |          |   | • |
| 专项资金提交                                   |                                                                                   |                                          |                                           |            |               |             |           |              |            |                  |            |          |   |   |
| 专项资金查询                                   |                                                                                   |                                          |                                           |            |               |             |           |              |            |                  |            |          |   |   |
| 政策信息查询                                   |                                                                                   |                                          |                                           |            |               |             |           |              |            |                  |            |          |   |   |
| < H                                      |                                                                                   |                                          |                                           |            |               |             |           |              |            |                  |            |          |   |   |

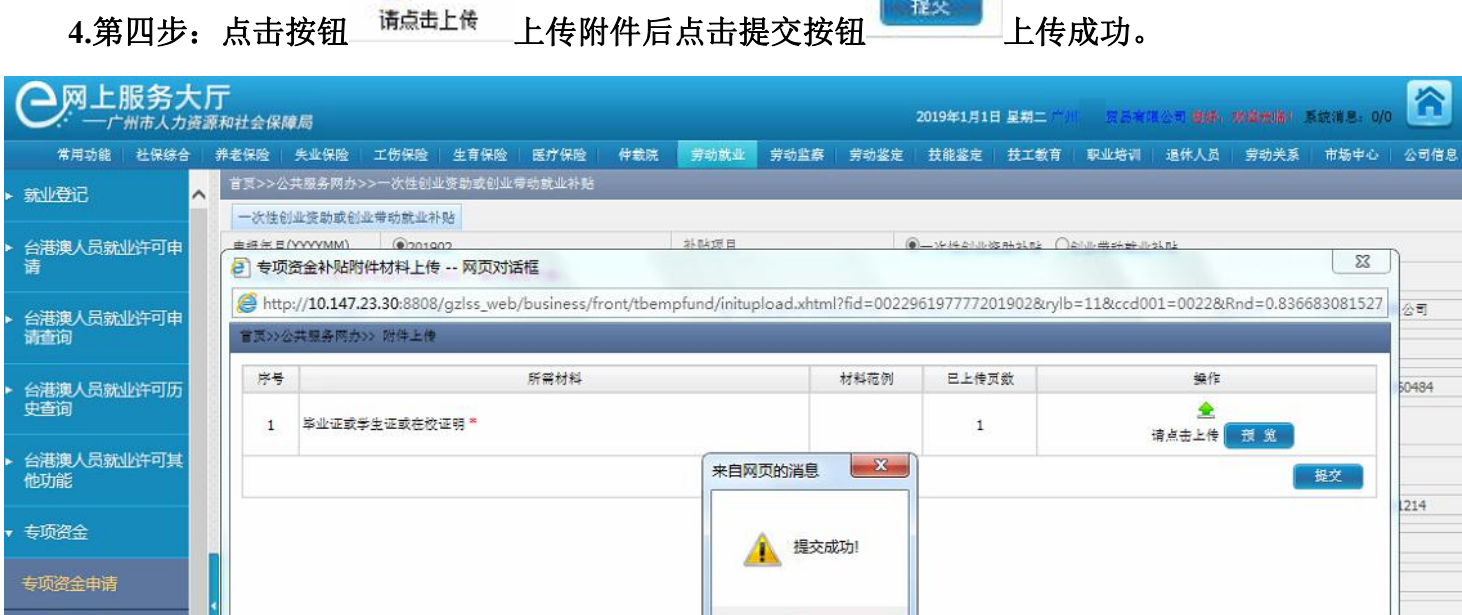

٠

专项资金提交

专项资金查询 政策信息查询

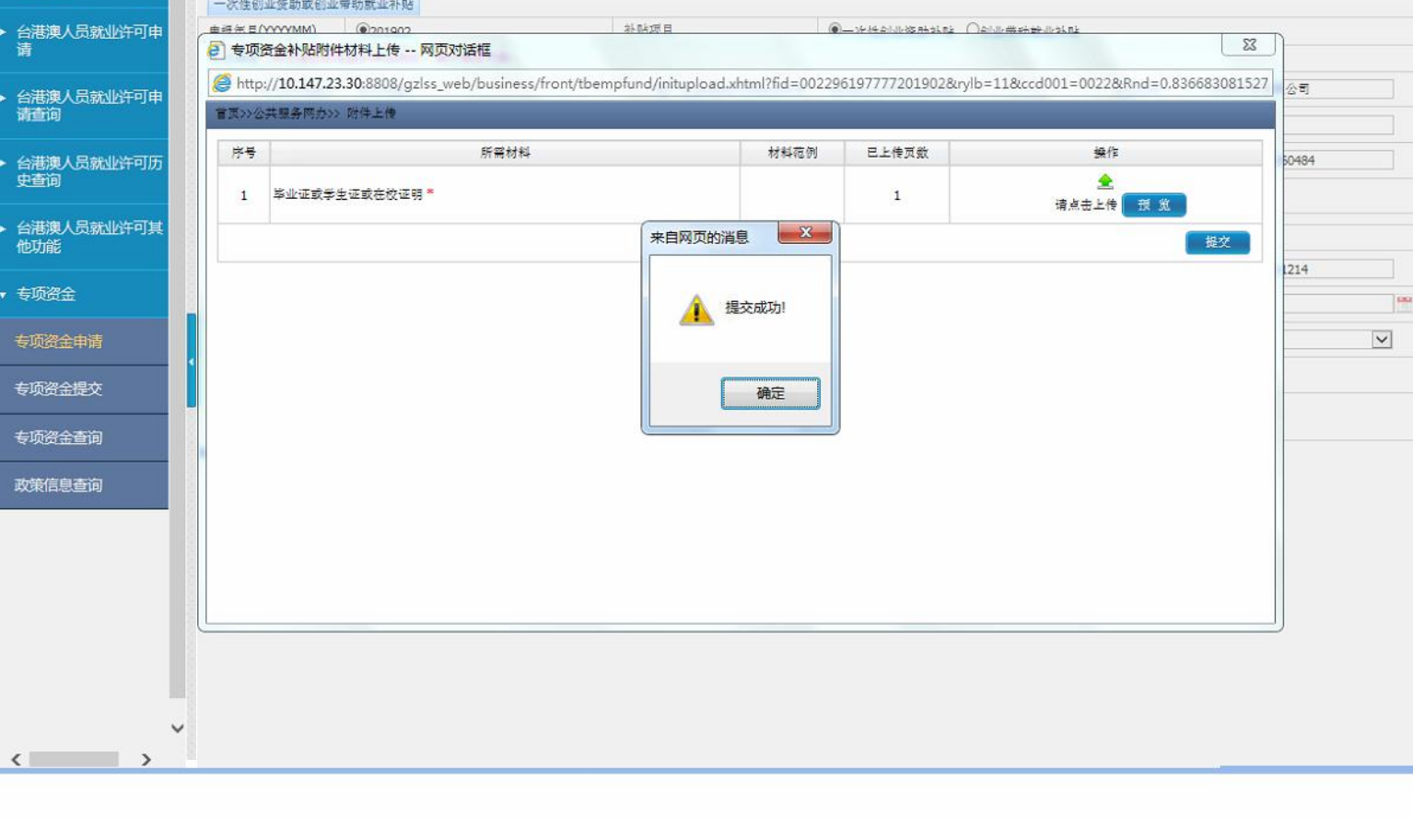

提交

🕋 🗶 🙆

### 5.第五步:确认无误可以点击提交按钮直接提交,也可以以后到提交菜单提交。

| ○ 一广州市人力资源和社  | 会保障局         |                        |                | 2019年1月                   | 1日 呈期二 (*) - 8) | R.6考院公司 <b>236,水道六</b> 日 | N ASTRIB: 0/0 🏠     | × U |
|---------------|--------------|------------------------|----------------|---------------------------|-----------------|--------------------------|---------------------|-----|
| 常用功能 社保综合 养老( | 保险 失业保险 エ    | 〔伤保险 生育保险 医疗保险 仲裁院     | 劳动就业 劳动监察 劳动鉴  | 定 技能鉴定                    | 技工教育   职业       | k培训 退休人员 劳动争             | 关系 市场中心 公司信息        | 1   |
| 就业登记          | 页>>公共服务网办>>- | 一次性创业资助或创业带动就业补贴       |                |                           |                 |                          |                     | _   |
|               | 大性创业资助或创业常   | 制就业补贴                  |                |                           |                 |                          |                     |     |
| 台港澳人员就业许可申    | 报年月(YYYYMM)  | ©201902                | 补贴项目           | <ul> <li>一次性创业</li> </ul> | L资助补贴 〇创业带      | 动就业补贴                    |                     |     |
| 请 单           | 位信息(单位信息都是   | 自动考出来的,银行信息可录入)        |                |                           |                 |                          |                     |     |
| 台港澳人员就业许可申    | *单位社保编号      | 9737****               | *统一社会信用代码或注册号  | 9144***MA                 | 5A****0R        | *单位名称                    | 广州降***1品有限公司        |     |
| 请查询           | *创业成立日期      | 2018-01-31             | 来自网页的消息        | ×                         |                 | *联系电话                    | 1331**** 321        |     |
| 台港澳人员就业许可历    | *开户银行        | 中国工商银行股份有限公司广州新市支      |                |                           | 有限公司            | *银行帐号                    | 3602****0920****484 |     |
| 史查询           | *审核单位        | 广州市海珠区                 | 确认要提交吗?        |                           |                 |                          |                     |     |
| 台港澳人员就业许可其他功能 | 次性创业资助创业人员   | 信息                     |                |                           |                 |                          |                     |     |
|               | *人员类别        | 普通高等学校学生及毕业生 ✓         | 确定             | 取浦                        | (户口簿)           | *证件号码                    | 440111****)5****14  |     |
| 专项资金          | 姓名           | 刘****                  |                |                           | )               | *出生日期                    | 1984-05-31          |     |
| 专项资金申请        | 年龄           | 34                     | 高等学校学生类别       | <b>非常演台人</b> 3            | đ               | - 是否本市                   | 是                   | ~   |
| 专项资金提交        | 就业失业手册号      |                        |                | ¬                         |                 |                          |                     |     |
|               |              |                        | 保存             | 提交                        |                 |                          |                     |     |
| 专项资金查询 提示     | 此类补贴按两个      | 入<br>入月的申报周期申请,受理日期为每· | 个申报周期单数月的1至20号 | 1                         |                 |                          |                     | ~   |
| 政策信息查询        |              |                        |                |                           |                 |                          |                     |     |
|               |              |                        |                |                           |                 |                          |                     |     |
|               |              |                        |                |                           |                 |                          |                     |     |
|               |              |                        |                |                           |                 |                          |                     |     |
|               |              |                        |                |                           |                 |                          |                     |     |
|               |              |                        |                |                           |                 |                          |                     |     |